## **Database Processes**

#### Create a Database Table in 10 Steps

- 1. Go to External Data tab
- 2. Click External data tab Text File
- 3. In Import Wizard Select First row Contains Field Names
- 4. In Import Wizard Select No primary Key
- 5. Save Database to Evidence Folder
- 6. Format Field Data Types in Design View
- 7. Rename the Table and include YOUR NAME (Your own name in capitals)
- 8. Adjust the table column widths
- 9. Check in Print Preview before printing to make sure table fits on page.
- 10. Printout

#### **Create a Query in 8 Steps**

- 1. Go to Create tab and Query Design
- 2. In Query Design Add Table and drag down all fields into query grid
- 3. In query grid enter Sort, Criteria, Or to create the query
- 4. Run Query
- 5. Rename the Query and include YOUR NAME (Your own name in capitals)
- 6. Check the column widths in the Query
- 7. Check the Query in Print Preview and change to landscape if required.
- 8. Printout

# **Database Processes**

### **Create a Report in 10 Steps**

- 1. Go to Create tab and Report Wizard
- 2. Select the correct Query/table
- 3. Select Available Fields in the correct order
- 4. Ignore the Grouping
- 5. Ignore the Sort Order
- 6. Select Tabular and Landscape
- 7. Check and enter title for report
- 8. Check and resize data in Layout View
- 9. Check the Report in Print Preview
- 10. Printout